# **ELYRA SIM Guide**

# **Getting Started**

- 1. Switch on the **3 main power boards from left to right** (two are located to the left of the microscope, one near the monitor)
- 2. Switch on X-cite HXP Lamp.
- 3. Switch on the computer and log in to PPMS.

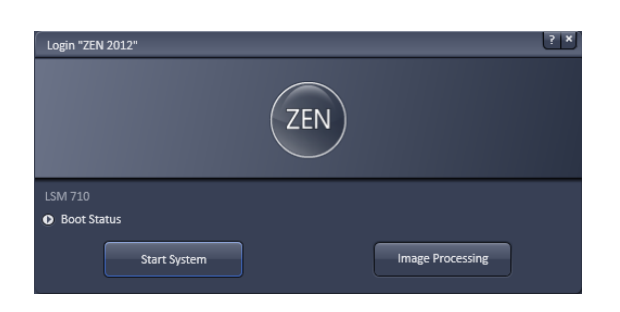

4. Start the Zen 2012 Black software. On the start-up window select "Start System".

### Shutting Down

- Lower the stage and remove your sample and <u>gently wipe</u> any oil objectives you have used with <u>lens tissue</u> (do not use kim wipes to clean objectives).
- 2. Turn off the lasers within Zen.
- 3. Exit the software and copy your files to your home or group network/ USB drive.
- 4. Shut down the computer.
- 5. If you are the last user for the day switch off the power boards from Right to Left.

# Visualising a Sample Through the Oculars

- 1. Switch on the X-cite power.
- 2. Use the **Locate** tab in Zen to visualise the sample.
- 3. Press the **Oculars Online** button to switch the microscope light-path 100% eyes.
- 4. Use the **Ocular** tool to configure the light-path
  - a. Choose filter set 77 for visualisation (this is green/red dual filter)

     (1)
  - b. Turn the X-Cite lamp to 'On' and **Open** shutter (2,3)

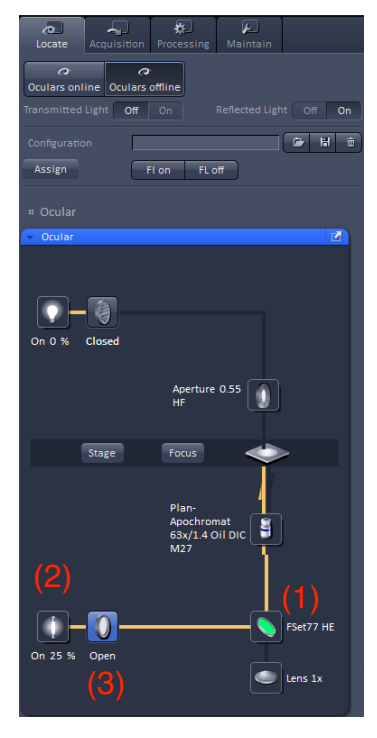

### Capturing SIM raw data

The SIM microscope is in essence a wide-field microscope with laser excitation. It is equipped with 4 laser lines (405nm, 488nm, 561nm, 642nm) and has been pre-configured with a 4-colour experiment that can be used as the basis for all SIM acquisitions: simply choose the required track for acquisition.

Tracks are easily configured as follows:

- 1. Turn on the required laser lines.
- 2. In the **Light Path** tool choose the **SIM** tab. The default camera for this acquisition mode is **TV 2** which is the sCMOS camera.
- 3. Select the laser line from 405nm, 488nm, 561nm and 642nm. (1)
- 4. Zen will recommend a grating to be used for the acquisition depending on which laser line and which objective is in use (the recommended is the **63x/1.4 Oil** lens. (2)
- 5. Choose a reflector appropriate for the laser line and fluorophore being imaged. (3)
- 6. Use Optvar lens 1.6x.
- 7. Use **Live** or **Continuous** acquisition along with **Channels** to set a laser power and camera exposure time for each track.
- 8. Acquire an image in one or more tracks using Snap (5)

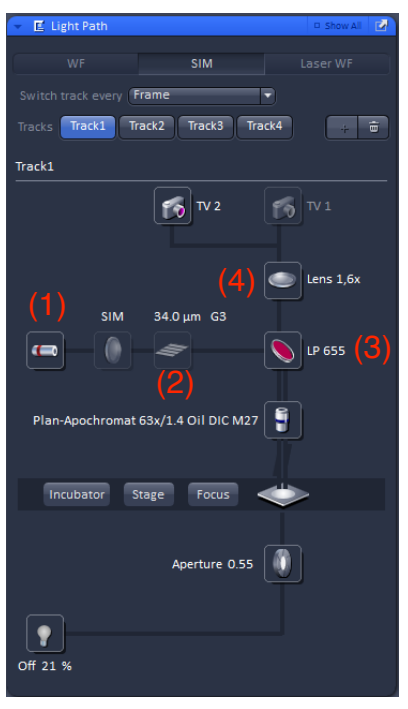

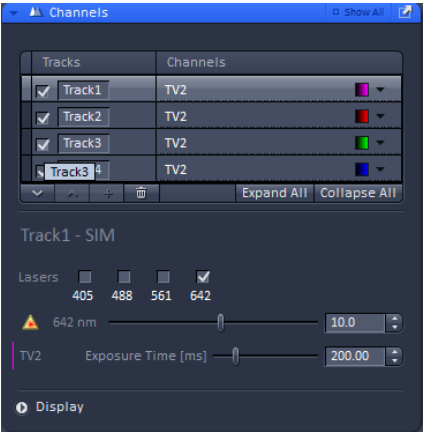

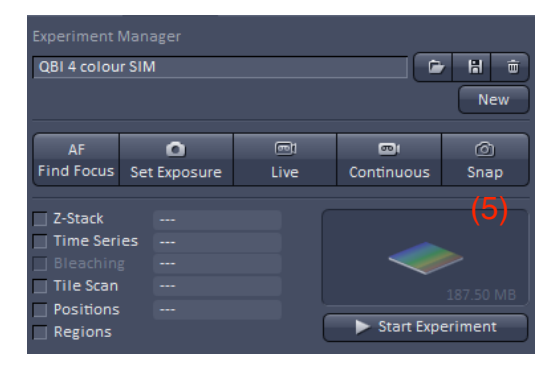

#### 405nm track

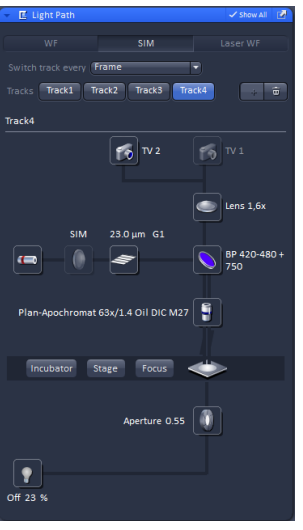

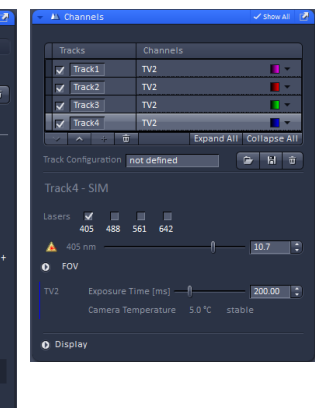

#### 488nm track

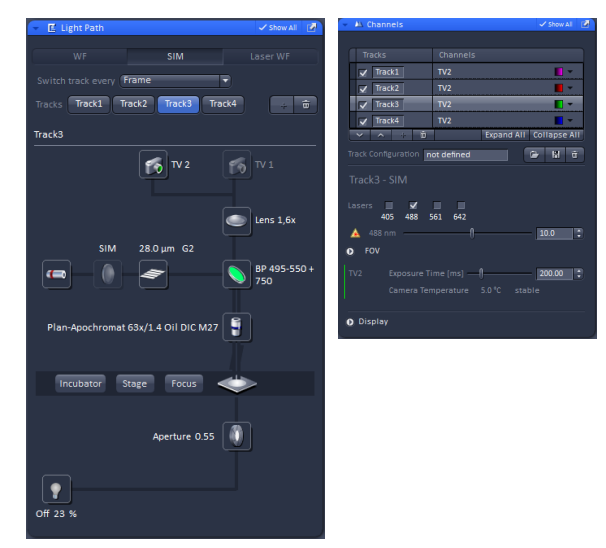

642nm track

### 561nm track

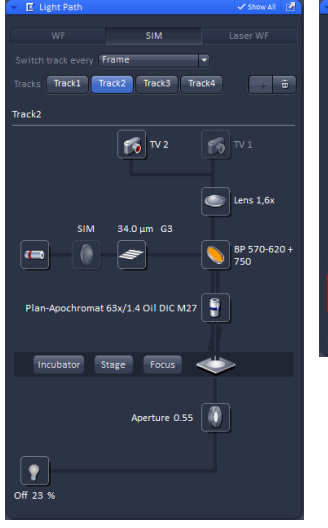

| - A Channels         |            | Show All 🕑          |
|----------------------|------------|---------------------|
|                      |            |                     |
| ✓ Track1             | TV2        | <b>.</b> •          |
| Track2               | TV2        |                     |
| ✓ Track3             | TV2        | <b></b>             |
| Track4               | TV2        | <b>•</b> •          |
| × × + ±              | Expar      | nd All Collapse All |
| Track Configuration  | ot defined | 🖻 🖁 🖶               |
| Track2 - SIM         | <b>X</b>   |                     |
| 405 488 5            | 0 042      | 10.0 🛟              |
|                      |            | 200.00              |
| Camera Ten O Display |            |                     |
|                      |            | J                   |

# acks Track1 Track2 Track3 Track4 TV 2 55 TV 1 Lens 1,6x e hromat 63x/1.4 Oil DIC M27 🔋 Incubator Stage Focus 🥧 Aperture 0.55 ?

| 👻 📇 Channels |                 |            |            |   |
|--------------|-----------------|------------|------------|---|
|              |                 |            |            |   |
|              |                 |            |            |   |
| Track1       | TV2             |            |            |   |
| ✓ Track2     | TV2             |            | - 📕        |   |
| Track3       | TV2             |            | <b>I</b> • |   |
| Track3 4     | TV2             |            | <b>•</b>   |   |
|              |                 | Expand All | Collapse A |   |
| Track1 - SIM | <b>5</b> 61 642 |            |            |   |
| 🔺 642 nm ——— | 0               |            | 10.0       | Ð |
|              |                 | 0          | 200.00     | 0 |
| Display      |                 |            |            |   |

#### Queensland Brain Institute Microscopy 3

### Processing SIM data

SIM images are reconstructed under the **Processing** tab:

- 1. Open **Structured Illumination** in **Methods** and select **Structured Illumination** from the list. (1)
- 2. Under **Method Parameters** press **Select** to analyse the currently displayed image. (2)
- 3. Processing can be performed in two ways: select between **Automatic** or **Manual** (3). It is recommended that **Manual** is used since the automated routine does not necessarily choose the optimum parameters. Typically it will choose too low a value for the noise filtering step (around -7) which can produce image artifacts.

| • | Method                      |
|---|-----------------------------|
|   | Ion Concentration           |
|   | Correlation                 |
|   | Modify Series               |
|   | HDR- imaging                |
| Þ | PALM                        |
|   | Particle Tracking           |
|   | Structured Illumination (1) |
|   | Structured Illumination     |
|   | TIRF- Filtered              |
|   | Experimental PSF            |
|   | Fourier Transform           |
|   | Channel Alignment           |
|   |                             |

4. Press **Apply** to process the raw data.

| Method Parameters                            |              |    |            |  |  |
|----------------------------------------------|--------------|----|------------|--|--|
|                                              |              |    | (2) Select |  |  |
| Output Image Image 1_Structured Illumination |              |    |            |  |  |
| •                                            |              |    |            |  |  |
| ♥<br>✓ Use Curre                             | nt for Batch | Ru | in Batch   |  |  |
| Use Curre                                    | nt for Batch | Ru | In Batch   |  |  |

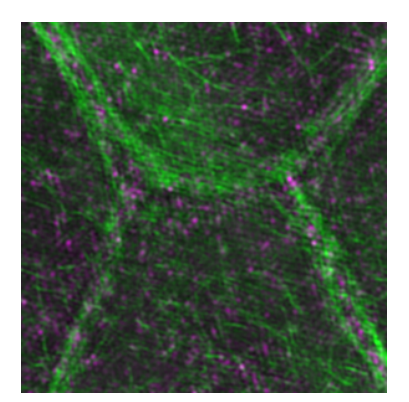

### Manual Processing

- 1. Choose Manual from the Processing list. (1)
- 2. The settings for processing can be applied to all channels or they can de defined for each channel in the image separately. (2)
- 3. Deselect the **Auto Noise Filter** checkbox to allow setting the (Wiener) filter level (3). Typically this will range between -5 and -6 and will be sample dependent (due to signal-to-noise ratio considerations). It usually necessary to test this parameter in order to avoid image artifacts such as those produced when using automated processing.
- 4. Keep SR Frequency Weighting at 1.0.
- 5. Choose between Baseline Shifted or Baseline Cut (the default option being the latter). Noise filtering often introduces negative values in the image. The image can either be positively shifted (Baseline Shifted) so that minimal (negative) intensity values become zero or the image can be clipped (Baseline Cut) by setting negative values to zero. (4)
- 6. In addition to noise filtering the Sectioning parameters may need to be optimised depending on the sample being imaged. The three controls determine the strength of filtering applied for the 0-frequency components of the (non-frequency-shifted) 0th, 1st and 2nd orders (both +ve and -ve components) of the grating. The default values are 98, 83 and 83 (for 0th, 1st and 2nd respectively). It is important to note that in addition to removing the effect of the grating from the final image these parameters also remove the effect of out-of-focus light (which appears at 0-frequency). A 0th order filter strength of 100 can be particularly useful when imaging tissue. (5)
- Choose SR-SIM+Wide Field from the Output drop-down menu to generate a reconstructed wide field image to accompany the superresolved data (6). This is important to demonstrate the resolution enhancement in the SIM data.
- 8. Choose **Theoretical** from the **PSF** drop-down menu (default and preferred). This uses a calculated point-spread-function for processing as opposed to one determined experimentally (note that the Fourier transform of the PSF is shown in the method parameters where the central dark spot is the filter defined in Sectioning). (7)
- 9. Press **Apply** to process the raw data.

| <ul> <li>Method Parameters</li> </ul>        |
|----------------------------------------------|
| Input image Image 1 Select                   |
| Output Image Image 1_Structured Illumination |
| ✓ Use Current for Batch Run Batch            |
| Singte - 1 :                                 |
| Processing Manual  (1)lode 30 (2)            |
| Settings for Channel                         |
| Max.Isotrop                                  |
|                                              |
| Baceline Shifted Baceline Cut (4)            |
|                                              |
| Default Reuse Attach Combine                 |
|                                              |
|                                              |
| PSF( / ) Theoretical                         |
|                                              |
|                                              |
|                                              |
|                                              |
| _                                            |
| •                                            |
|                                              |
|                                              |
|                                              |
|                                              |
|                                              |
|                                              |

### **Channel alignment**

Since we are performing wide-field microscopy with laser illumination we need to be aware of spatial misalignment between spectrally distinct channels resulting from imaging with different sets of filter cubes (variations in the dichroic mirrors can cause this misalignment). This is particularly important when producing super-resolved images.

We can adjust the images for spatial misalignment using a calibration sample consisting of polystyrene beads coated with multiple fluorophores (so that the same object appears in all channels).

### Alignment calculation

- 1. In the Processing tab choose Channel Alignment under Method. (1)
- Under method parameters use Select to choose an image. Typically this will be an bead-image recorded in multiple channels but Input Image 2 can also be used if the channels have been recorded in separate images. (2)
- 3. Make sure the Fit box is checked. (3)
- 4. Choose Affine from the list of possible transformations and check the Input 2 box to align to the second image. (4)
- 5. Press Apply to perform the alignment.
- 6. After the alignment has finished the data table under the processing options will be populated and can be saved for later use.

### Alignment application

- 1. Deselect the Fit checkbox. (3)
- Choose the type of alignment from the dropdown list. Make sure to use the same type of alignment as used when determining the calibration parameters. (4)
- 3. Match the **ID** for each channel being aligned to that from the first column of the alignment parameters (note that there are two images for each channel: a super-resolved and a wide field). (5)
- 4. Press **Apply** to perform the alignment (this will generate a new dataset appended with "ChannelAlignment").

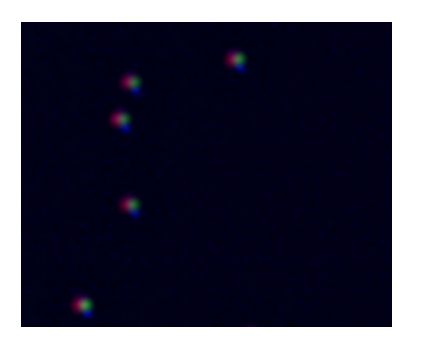

| - | Method                  |    |
|---|-------------------------|----|
| _ |                         | -  |
|   | Modify Series           | •  |
|   | HDR- imaging            |    |
| Þ | PALM                    |    |
|   | Particle Tracking       |    |
| 4 | Structured Illumination |    |
|   | Structured Illumination | L  |
|   | TIRF- Filtered          | Ε. |
|   | Experimental PSF        | F. |
|   | Fourier Transform       |    |
|   | Channel Alignment (1)   | -  |
| Þ | Сору                    |    |
| Þ | ICS                     |    |
|   |                         |    |

| Method Parameters                           |       |   |                   |       |       |       |
|---------------------------------------------|-------|---|-------------------|-------|-------|-------|
| Input image Image 3_Structured Illumination |       |   |                   |       |       |       |
| Output Im                                   |       |   |                   |       |       |       |
| •                                           |       |   |                   |       |       |       |
| 🖌 Fit                                       |       |   | ( <b>4</b> ) Affi | ine 🔻 | 🗌 Ing | out 2 |
| СН                                          | Laser | Х | Y                 | RX    | RY    | SX    |
| TV2-T1                                      | 642   | 0 | 0                 | 0     | 0     | 0     |
| TV2-T1                                      |       | 0 | 0                 | 0     | 0     | 0     |
| TV2-T2                                      |       | 0 | 0                 | 0     | 0     | 0     |
| TV2-T2                                      |       | 0 | 0                 | 0     | 0     |       |
| TV2-T3                                      |       | 0 | 0                 | 0     | 0     | 0     |
| TV2-T4                                      |       | 0 | 0                 | 0     | 0     | 0     |
|                                             |       |   |                   | _     |       |       |
| Set Defaults Get Defaults Save Load         |       |   |                   |       |       |       |
|                                             |       |   |                   |       |       |       |

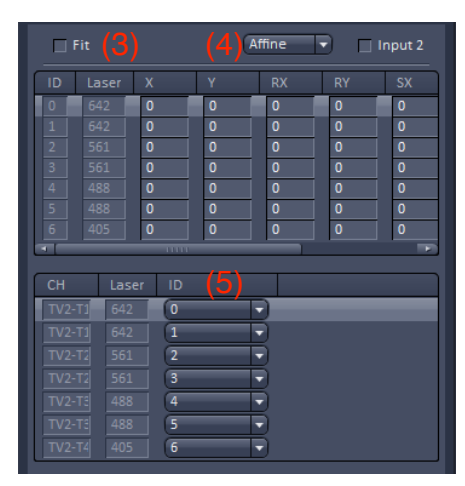

#### Queensland Brain Institute Microscopy

**QUEENSLAND BRAIN INSTITUTE – STANDARD OPERATING PROCEDURE** 

### WORKING WITH CONFOCAL AND TIRF MICROSCOPES

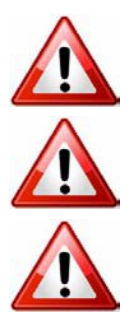

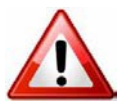

**Ergonomics: Use of mouse and keyboard / viewing computer screen** – Prolonged use of the microscope and microscope computer without breaks can increase the risk of muscular strain.

**Eye strain and fatigue** – Viewing samples through microscope eye piece or computer monitor over lengthy periods of time can result in eyestrain and headaches.

**Exposure to sharps** – Exposure to razor blades, scalpels, forceps, cover slips, glass slides could result in cuts or puncture wounds to hands or other areas of the body. Any microscope slide shards or glass debris must be disposed of in the appropriate shapes disposable bin in accordance with PC2 regulations.

**Exposure to intense fluorescent and laser light** – Lasers and a xenon light source are attached to this microscope and are the source of intense and potentially dangerous light. Under no circumstances should any optical elements be removed from the microscope light path or fail-safe switches be circumvented. Do not attempt to adjust the lasers, laser light path, or laser modules in any way. Avoid direct exposure to the light.

### Scope

This procedure details the method for using the microscopes equipped with laser light sources.

### Safety Considerations

#### **Personal Protective Equipment (PPE):**

Laboratory coat, latex gloves and closed in shoes should be worn to prevent injury.

#### **Ergonomics and Risk Exposure:**

Appropriate ergonomics, including adjustment of the seat, computer screen and microscope oculars should be undertaken to reduce risk of strain injuries.

#### **Emergency Procedures:**

#### First aid may be required for:

**Exposure to sharps** – Contact the nearest first aid officer from the list that is beside all first aid kits and on safety notice board.

**Exposure to intense fluorescent and laser light** – Seek immediate medical assistance if you have been exposed to intense direct light or laser light.

In the event of a laser accident, do the following:

- 1. Shut down the laser system.
- 2. Provide for the safety of personnel (first aid, evacuation, etc). If needed, provide further medical assistance for <u>Eye Injuries</u> by:

Proceed directly to: Royal Brisbane and Women's Hospital at Cnr Butterfield St and Bowen Bridge Rd HERSTON, QUEENSLAND AUSTRALIA 4029 (07) 3636 8222

Note: If a laser eye injury is suspected, have the injured person keep still and looking straight up to restrict bleeding in the eye. Laser eye injuries should be evaluated by a physician as soon as possible.

- 3. Contact UQ Security Emergency on 336 5333.
- 4. Inform QBI's Laser Safety Officer, Rumelo Amor on 04 4907 8485, of the accident as soon as possible.
- 5. A UQ online incident report must be completed as soon as possible after the incident.

All incidents must be reported to the OH&S Manager and on UQs online incident reporting system.

Contacts: Security x53333 or OH&S Manager Ross Dixon 0401 673 654